## Mobile Login for Magento 2 User Guide

#### 1. Introduction

The Mobile Login extension for Magento 2 assists in improving the user experience by offering a secure login method, thus eliminating the need to remember complex passwords.

## 2. General Configuration

After buying the Mobile Login for Magento 2 extension, you can configure it by navigating here through the Magento backend.

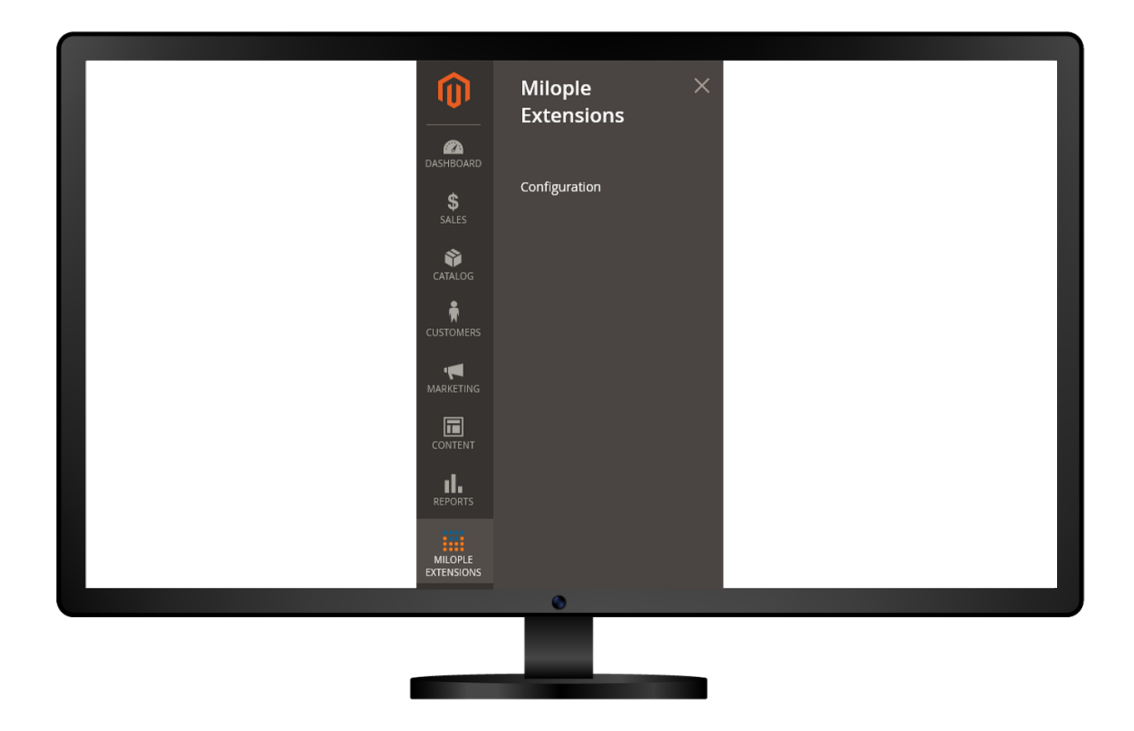

### 3. General Configuration

The admin can enable the extension and add a serial key to activate the extension.

Allows admin to choose the OTP type from the drop-down menu that includes alphabetical, numeric or alphanumeric.

Facilitates to enter the OTP length that you want to set.

Option to set the OTP expiration time.

| General Configuration                                                       | Select yes to enable the extension from the backend. |                                                 |
|-----------------------------------------------------------------------------|------------------------------------------------------|-------------------------------------------------|
| Enabled<br>[store view]                                                     | Yes                                                  |                                                 |
| Serial Key<br>[global]                                                      | test                                                 | Enter the serial key to activate the extension. |
| Choose the type of OTP<br>from the drop-down menu. OTP Type<br>[store view] | Alphanumeric                                         |                                                 |
| OTP Length<br>[store view]                                                  | 6                                                    | Enter the length of OTP that you want to set.   |
| Expire Time<br>[store view]                                                 | 300                                                  |                                                 |
|                                                                             | Select the time after<br>which the OTP will expir    | e.                                              |
|                                                                             | ۲                                                    |                                                 |
|                                                                             |                                                      |                                                 |
|                                                                             |                                                      |                                                 |

# 4. Country Configuration

Facilitates admin to choose the country that you want to allow for mobile login.

| Country Configuration           | Select the countries that you want to allow for mobile login. |  |  |
|---------------------------------|---------------------------------------------------------------|--|--|
| Allow Countries<br>[store view] | Afghanistan                                                   |  |  |
|                                 |                                                               |  |  |
|                                 | Albania                                                       |  |  |
|                                 | Algeria                                                       |  |  |
|                                 | American Samoa                                                |  |  |
|                                 | Andorra                                                       |  |  |
|                                 | Angola                                                        |  |  |
|                                 | Anguilla                                                      |  |  |
|                                 | Antarctica                                                    |  |  |
|                                 | Antigua & Barbuda                                             |  |  |
|                                 |                                                               |  |  |
|                                 |                                                               |  |  |
|                                 |                                                               |  |  |

## 5. API Configuration

The admin can enter the sender ID received at the time of registration.

Allows to add the authorization key and mobile number obtained at the time of registration with the SMS gateway.

| Api Configuration Sender ID [store view]                          | Enter the sender ID received<br>at the time of registration.<br>ACb301b237665dda0042ba7305d8efee17<br>You can create account at https://www.twilio.com/en-us |
|-------------------------------------------------------------------|----------------------------------------------------------------------------------------------------|
| Sender ID<br>[store view]                                         | ACb301b237665dda0042ba7305d8efee17<br>You can create account at https://www.twilio.com/en-us                                                                 |
| Sender ID<br>[store view]                                         | ACb301b237665dda0042ba7305d8efee17<br>You can create account at https://www.twilio.com/en-us                                                                 |
| Enter the authorization key                                       | You can create account at https://www.twilio.com/en-us                                                                                                    |
| Enter the authorization key                                       |                                                                                                    |
| obtained while registration<br>with the SMS gateway. [store view] | db00c1487b53b358f5bf0a29bbe36746                                                                                                    |
|                                                                   | You can create account at https://www.twilio.com/en-us                                                                                                    |
| Mobile Number<br>[store view]                                     | +14327413269                                                                                                    |
|                                                                   | You can create account at https://www.twilio.com/en-us                                                                                                    |
|                                                                   | Enter the mobile number received<br>at the time of registration.                                                                                             |
|                                                                   |                                                                                                    |
|                                                                   | 0                                                                                                    |
|                                                                   |                                                                                                    |

The admin needs to enter all the required details like first name, last name, email address, mobile number and password.

| Create an Account                                                                                                    |
|----------------------------------------------------------------------------------------------------|
| First Name                                                                                                    |
| Last Name                                                                                                    |
| Email Address                                                                                                    |
| - Mobile Number                                                                                                    |
| Password                                                                                                    |
| Password Strength: No Password                                                                                                    |
| *All Fields Required<br>Enter all the required details to create an<br>account including firstand last name, email<br>address,mobile number and password. |
| Create an Account                                                                                                    |
| or<br>Sign In                                                                                                    |
| a a a a a a a a a a a a a a a a a a a                                                                                                    |
|                                                                                                    |

Once on clicking sign in with mobile, you are required to enter a mobile number and will receive an OTP on the registered mobile number.

|            | Once on clicking s<br>you require to<br>number and | sign in with mobile,<br>o enter a mobile<br>receive an OTP. |
|------------|----------------------------------------------------|-------------------------------------------------------------|
| Signir<br> | n with Mobile                                      | Signin with Email                                           |
|            | Seni<br>Create a                                   | d OTP<br>or<br>n Account                                    |
|            | Forgot P                                           | 'assword?                                                   |
|            |                                                    |                                                             |

As soon as you sign in with email, you are required to enter an email address, and password, where you will receive an OTP.

| Once on clicking sign in with email, you are required to enter an email address, password and receive an OTP. |
|----------------------------------------------------------------------------------------------------|
| Signin with Mobile Signin with Email                                                                          |
| Email                                                                                                    |
| Password                                                                                                    |
| Sign In                                                                                                    |
| or<br>Create an Account                                                                                       |
|                                                                                                    |
| Forgot Password?                                                                                              |
| 0                                                                                                    |
|                                                                                                    |

The admin is required to enter the received OTP while creating an account. You simply need to click on resend OTP, if you want to resend it again.

|       | Enter the received OTP while creating<br>an account. Click on resend OTP, if<br>you want to resend it again. |  |
|-------|----------------------------------------------------------------------------------------------------|--|
|       |                                                                                                    |  |
|       | Create an Account                                                                                            |  |
| 💽 отр | send to your Mobile Number                                                                                   |  |
|       | -                                                                                                    |  |
| Enter | ОТР                                                                                                    |  |
|       |                                                                                                    |  |
|       | Enter OTP                                                                                                    |  |
|       | Resend OTP                                                                                                   |  |
|       |                                                                                                    |  |
|       | 0                                                                                                    |  |
|       |                                                                                                    |  |

You will receive a message that OTP sent to your mobile number. You are required to click on resend OTP to get the OTP again.

| Enter the OTP sent to your mobile<br>number. Click on Resend OTP<br>to get the OTP again. |  |
|-------------------------------------------------------------------------------------------|--|
| OTP send to your Mobile Number                                                            |  |
|                                                                                           |  |
| Enter OTP                                                                                 |  |
|                                                                                           |  |
| Enter OTP                                                                                 |  |
| Resend OTP                                                                                |  |
|                                                                                           |  |
| 0                                                                                         |  |
|                                                                                           |  |